# Handbuch Company Dashboard Stand 28.03.2022

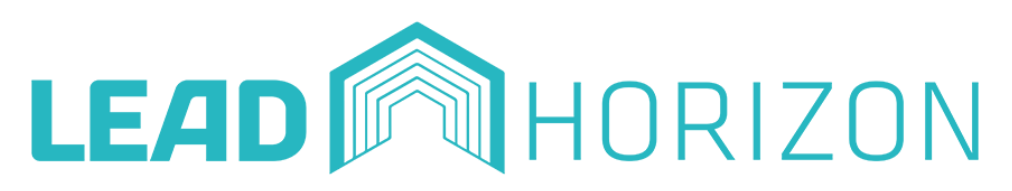

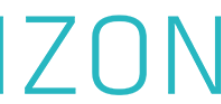

# Rollendefinition GruppenleiterIn

CRUD-Rolle Create, Read, Update, Delete

Administration

GruppenleiterIn

TesterIn

Hat Einsicht in alle Daten und kann Änderungen aller Art vornehmen, sowie Daten hochladen und löschen.

Alle 3 Rollen können Daten verheiraten und einsehen. Bearbeitungsrechte werden nur an Administratoren und Gruppenleiter vergeben.

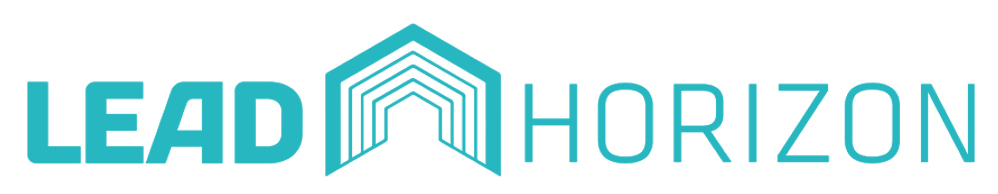

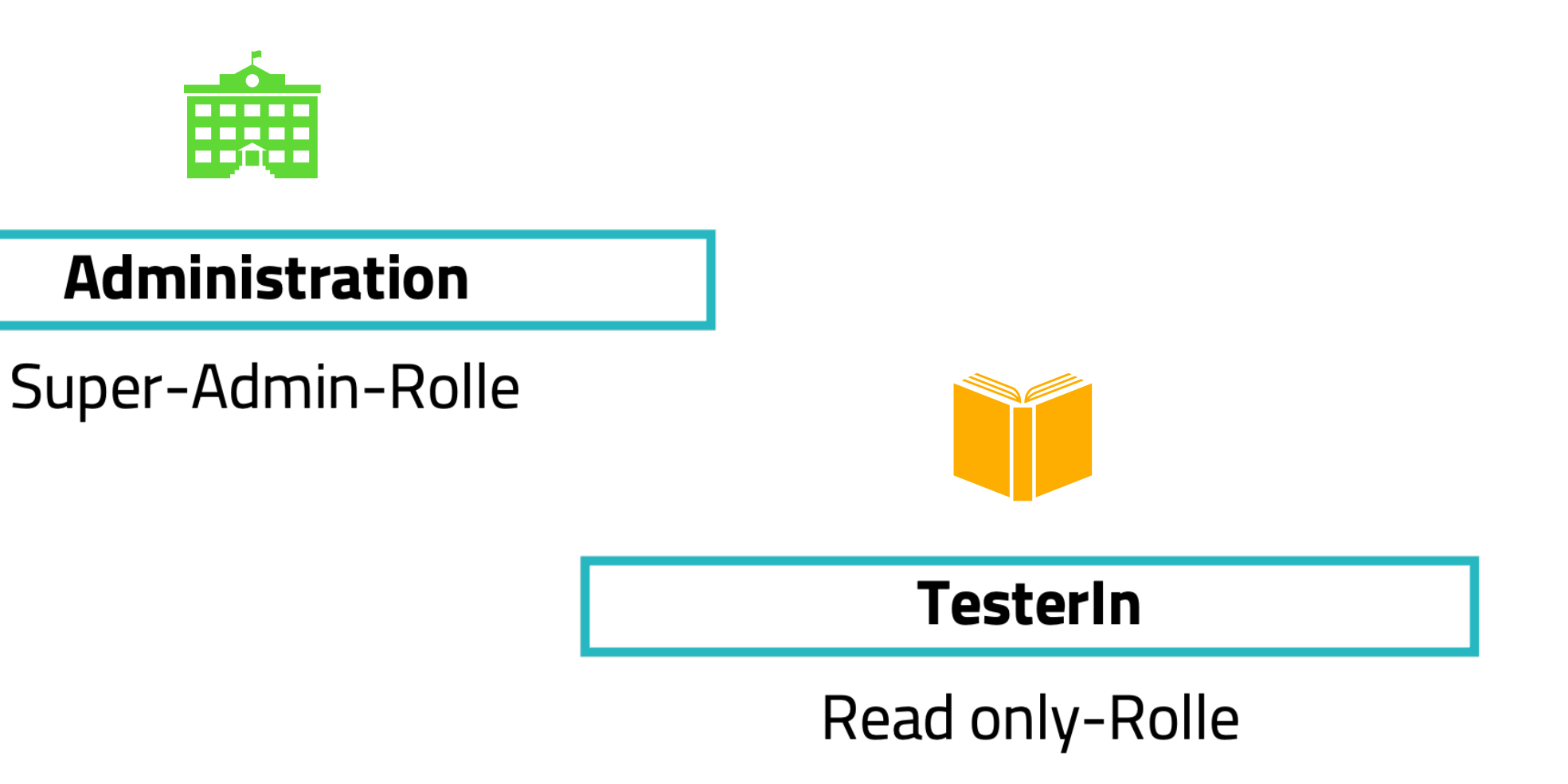

- Hat eine zugewiesene Gruppe, für die er Daten ändern/löschen/hinzufügen kann.
- TesterInnen sollen Einsicht auf alle Gruppen haben, damit diese getestet werden können.

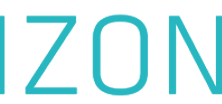

# Rollendefinition

| Anwender / Rolle | Admin anlegen &<br>verwalten | Admin Account<br>erstellen | Gruppe hochladen<br>(Testpersonendaten) | Einzelnen<br>Datensatz<br>erstellen | Tester (Gruppenleiter)<br>verwalten/registrieren<br>/ akzeptieren | Neuen Test<br>starten | Gruppe<br>hochladen | Testpersonen<br>Daten editieren | Einsicht in persönliche<br>Daten der<br>Testpersonen | Einsicht in die<br>Testhistorie der<br>Gruppe | Daten ho<br>und löscl |
|------------------|------------------------------|----------------------------|-----------------------------------------|-------------------------------------|-------------------------------------------------------------------|-----------------------|---------------------|---------------------------------|------------------------------------------------------|-----------------------------------------------|-----------------------|
| Lead Horizon     |                              |                            |                                         |                                     |                                                                   |                       |                     |                                 |                                                      |                                               |                       |
| (Hersteller)     |                              |                            |                                         |                                     |                                                                   |                       |                     |                                 |                                                      |                                               |                       |
| Administration   |                              |                            |                                         |                                     |                                                                   |                       |                     |                                 |                                                      |                                               |                       |
| Gruppoplaitor    |                              |                            |                                         |                                     |                                                                   |                       | Auf                 | Auf                             |                                                      |                                               | A                     |
| Giuppenieitei    |                              |                            |                                         |                                     |                                                                   |                       | Gruppenebene        | Gruppenebene                    | Au druppenebene                                      |                                               | Gruppe                |
| TesterIn         |                              |                            |                                         |                                     |                                                                   |                       |                     |                                 |                                                      |                                               |                       |

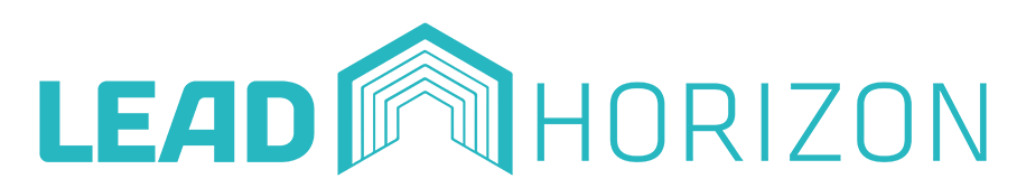

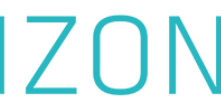

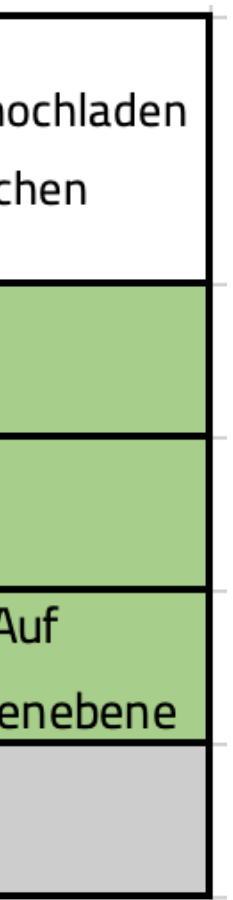

# **Anleitung des Company Dashboards**

## Legende:

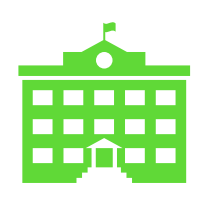

Administration

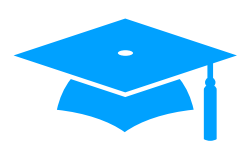

**Tester mit Gruppenleiter-Funktion** 

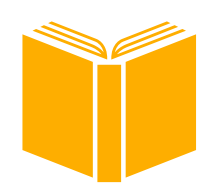

Tester

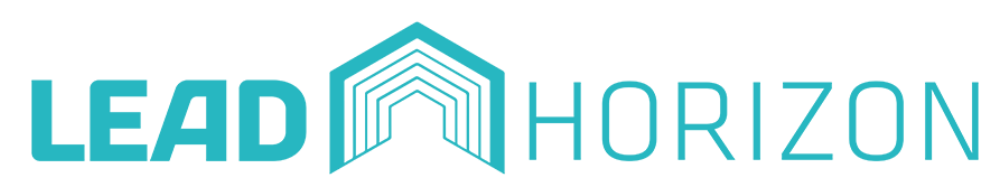

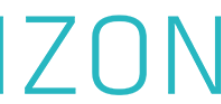

# Erstanmeldung Ê

• Die Administration wird von LEAD Horizon angelegt.

• Die bekanntgegebene Mailadresse ist die administrative Mailadresse.

•Bei Anlegung der Mailadresse erhält die Administration eine Mail, mit der Aufforderung, das Passwort zu setzen.

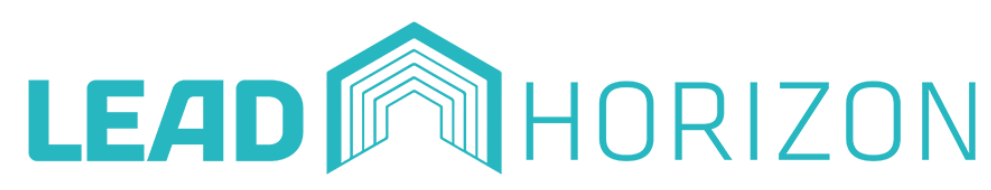

## 

#### **Guten Tag!**

Du wurdest als Admin einer Institution der Test-Software von LEAD-Horizon hinzugefügt. Bitte klicke den folgenden Link, um dein Passwort festzulegen:

Passwort setzen

Für weitere Fragen, kontaktiere bitte LEAD-Horizon.

Bleib gesund! Dein LEAD Horizon Team

© 2021 LEAD Horizon GmbH

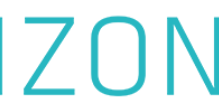

# Erstanmeldung 盦

• Das Passwort muss aus 10 Zeichen bestehen, mindestens aus einem Buchstaben, einer Zahl und einem Sonderzeichen.

•Bei erfolgreicher Erstellung des Passworts, erhält die Administration eine Bestätigungsmail.

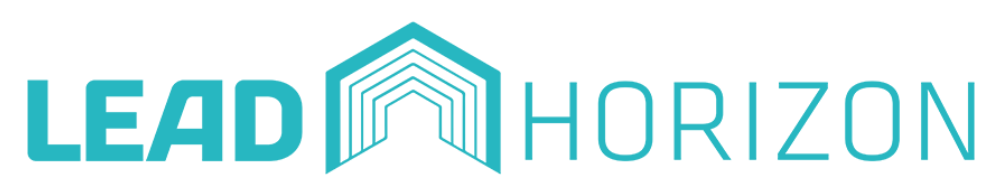

## 

#### Guten Tag!

Das ist eine Bestätigung, dass dein Passwort erfolgreich zurückgesetzt wurde.

Bleib gesund! Dein LEAD Horizon Team

© 2021 LEAD Horizon GmbH

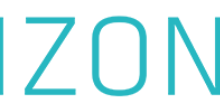

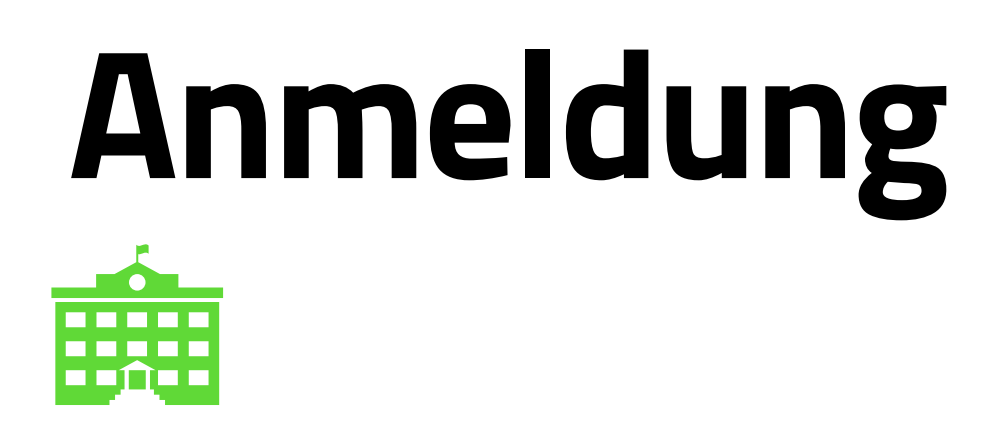

• Die Administration loggt sich über lead-horizon.org/enterprise in die Website ein.

• Die administrative Mailadresse und das Passwort müssen eingegeben werden.

•Aus Sicherheitsgründen findet eine 2-Faktor-Authentifizierung statt. Es wird ein Code an die Mailadresse geschickt, welcher eingefügt werden muss.

## Melde dich an.

| GID DILLE DEINE ADMINISTRATOF AN                                                             |
|----------------------------------------------------------------------------------------------|
| Deine E-Mail-Adresse                                                                         |
| E-Mail-Adresse                                                                               |
| Dein Passwort                                                                                |
| Passwort                                                                                     |
| Passwort vergessen $\rightarrow$                                                             |
| Dein Administrator-Profil wird einmalig von e<br>Hier kannst du dich nur anmelden, sofern du |
| Anmeld                                                                                       |
|                                                                                              |

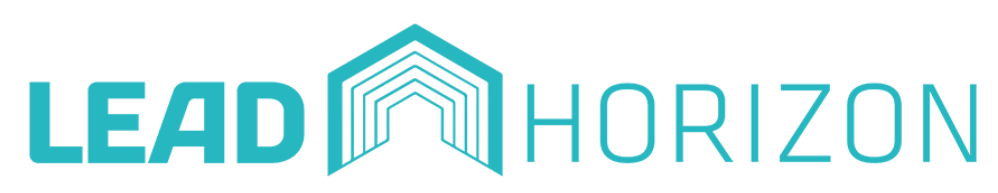

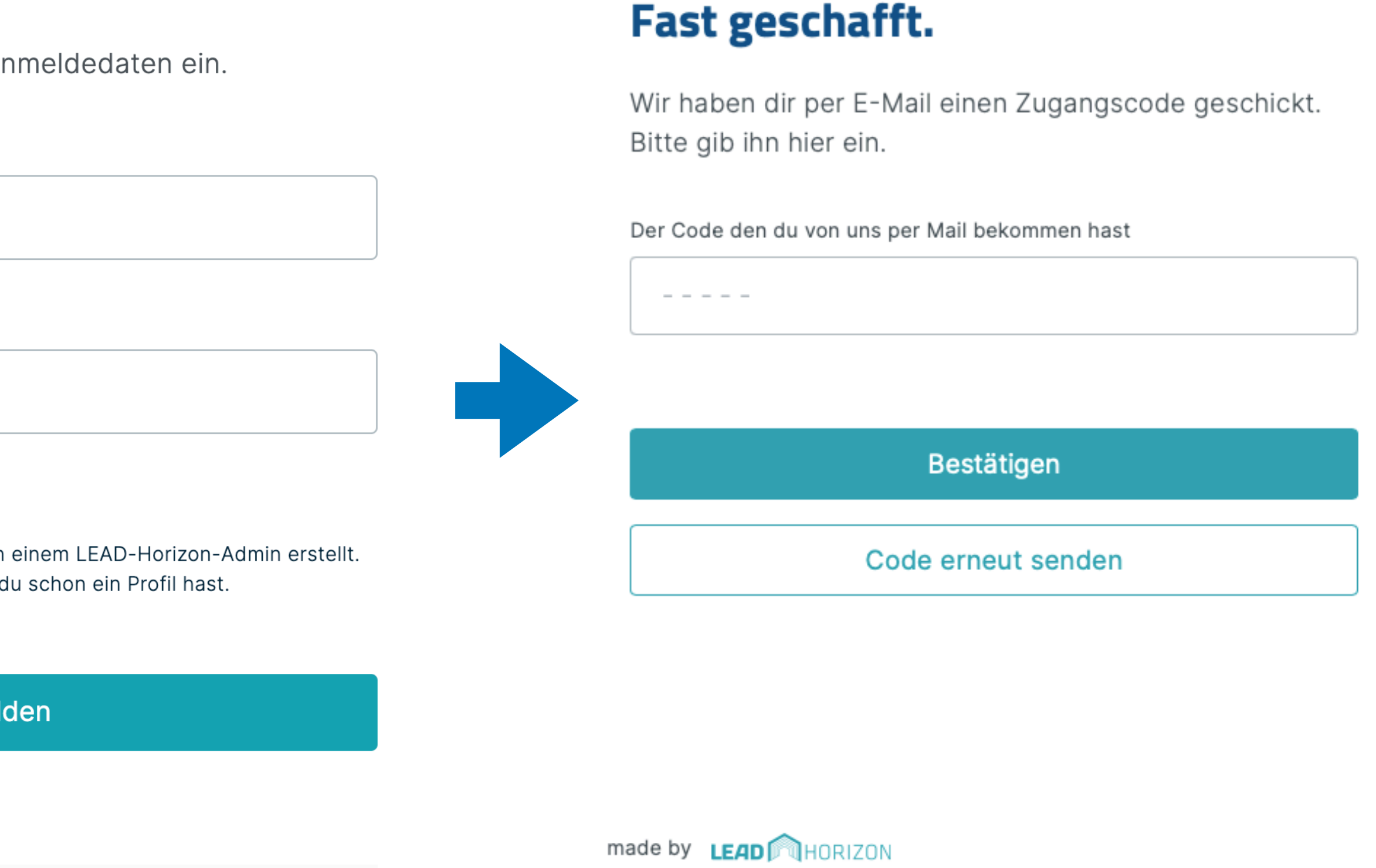

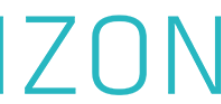

# **Erstanmeldung Tester**

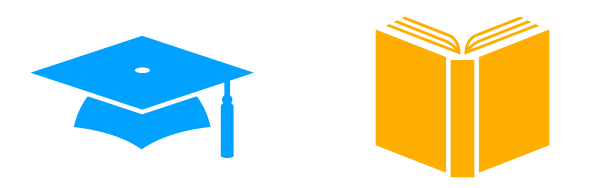

| Dein Account wurde frei                                                                  | gegeben! Posteingang ×                                                                               |                       |
|------------------------------------------------------------------------------------------|----------------------------------------------------------------------------------------------------|-----------------------|
| <b>Lead Horizon</b> <service@lead-horizon.org<br>an mich 👻</service@lead-horizon.org<br> | >                                                                                                    | 11:41 (vor 3 Minuten) |
|                                                                                          | LEAD HORIZON                                                                                         |                       |
|                                                                                          | <b>Guten Tag!</b><br>Ein Admin hat deine Registrierung angenommen, du kannst dich jetzt<br>anmelden. |                       |
|                                                                                          | Bleib gesund! Dein LEAD Horizon Team                                                                 |                       |
|                                                                                          | © 2021 LEAD Horizon GmbH                                                                             |                       |

•Bevor ein Tester ins Company Dashboard gelangen kann, muss dieser von der Administration bestätigt werden.

- •Wenn die Administration den Tester im Dashboard akzeptiert, wird eine Mail zur Account-Freigabe ausgesendet.
- •Achtung: Bei jeder Anmeldung in das Dashboard erfolgt eine 2-Faktor-Authentifizierung.

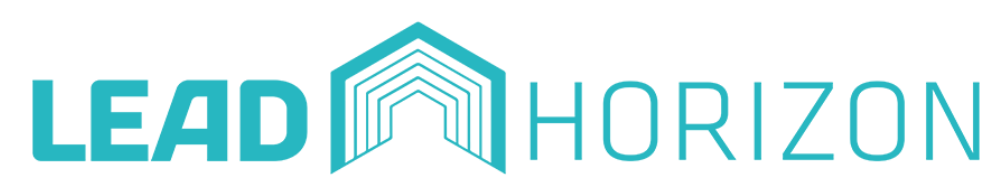

## Melde dich an.

Gib bitte deine Tester Anmeldedaten ein.

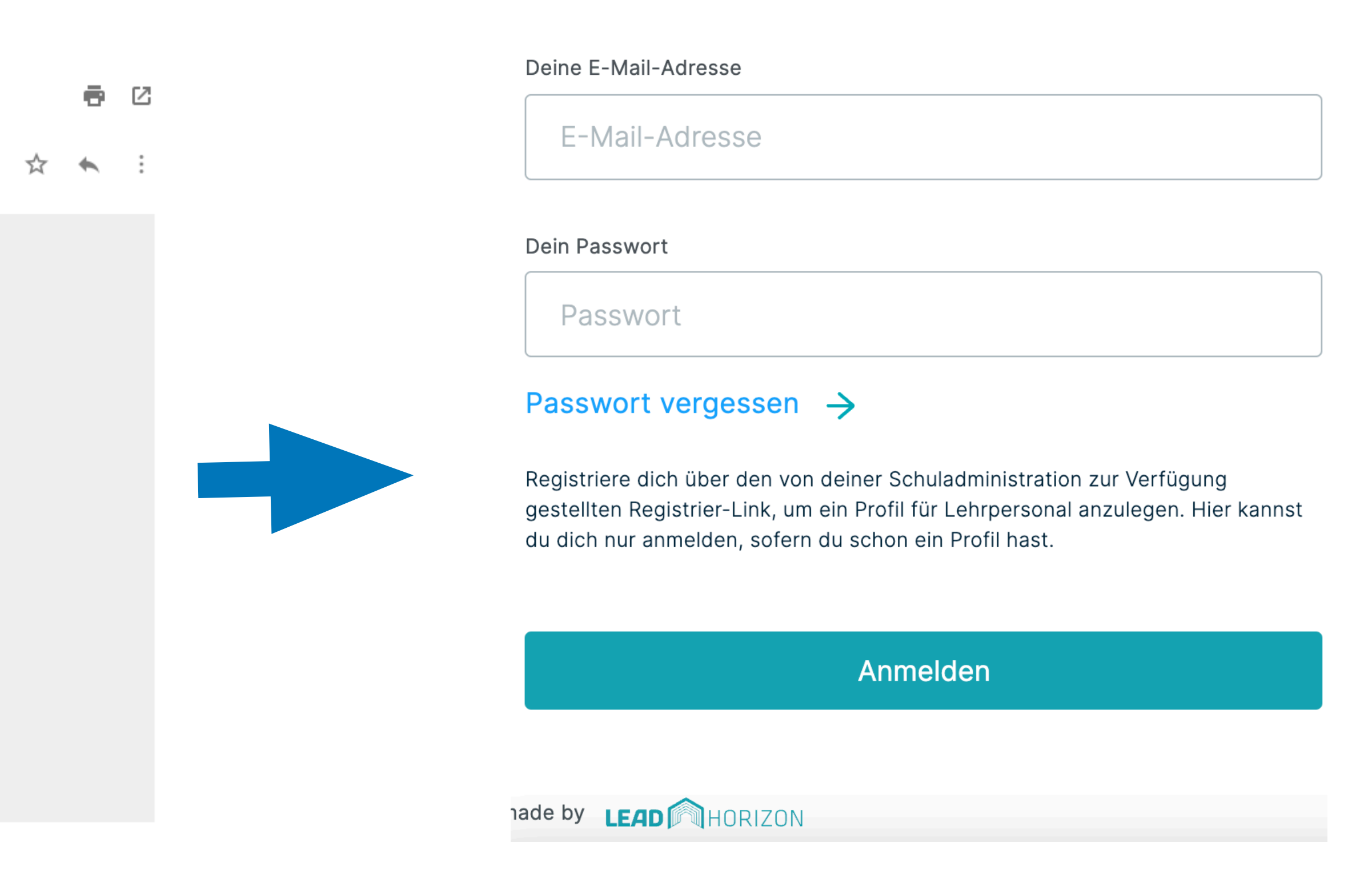

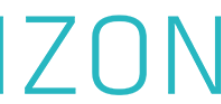

# Erstanmeldung

•Aus Sicherheitsgründen findet eine 2-Faktor-Authentifizierung statt. Es wird ein Code an die Mailadresse geschickt, welcher eingefügt werden muss.

•Nach der Eingabe des Codes erlangt man den Zugriff auf das Dashboard.

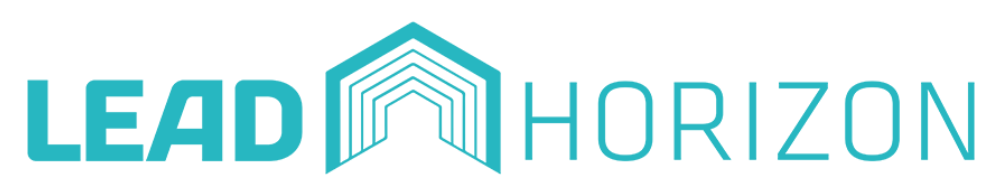

## Fast geschafft.

Wir haben dir per E-Mail einen Zugangscode geschickt. Bitte gib ihn hier ein.

Der Code den du von uns per Mail bekommen hast

- - - - -

Bestätigen

Code erneut senden

made by LEAD MORIZON

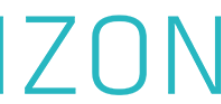

# **Dashboard Übersicht**

## **Gruppen und Testpersonen** hinzufügen/bearbeiten (Admin und Gruppenleiter)

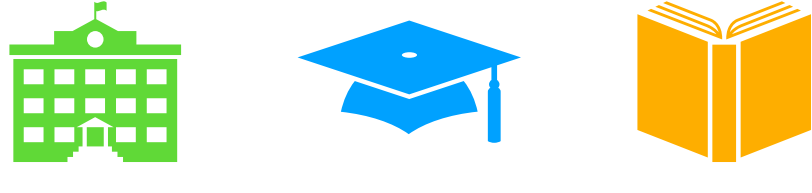

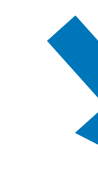

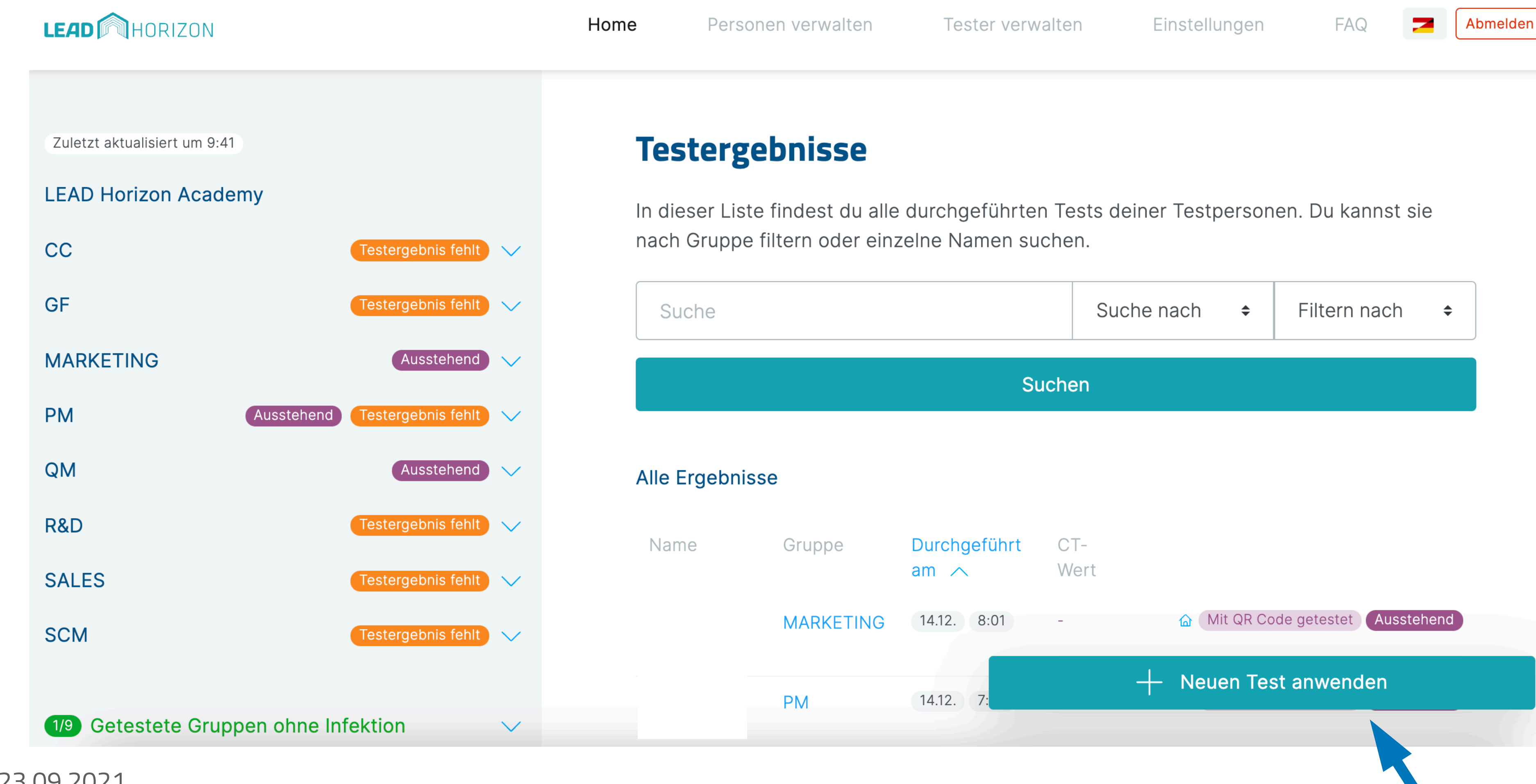

Ampelanzeige seit 23.09.2021 Sortierfunktion verfügbar seit 29.09.21

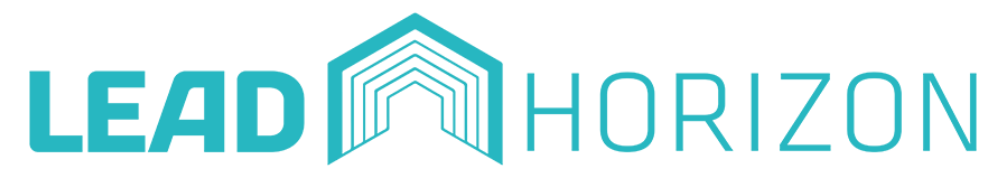

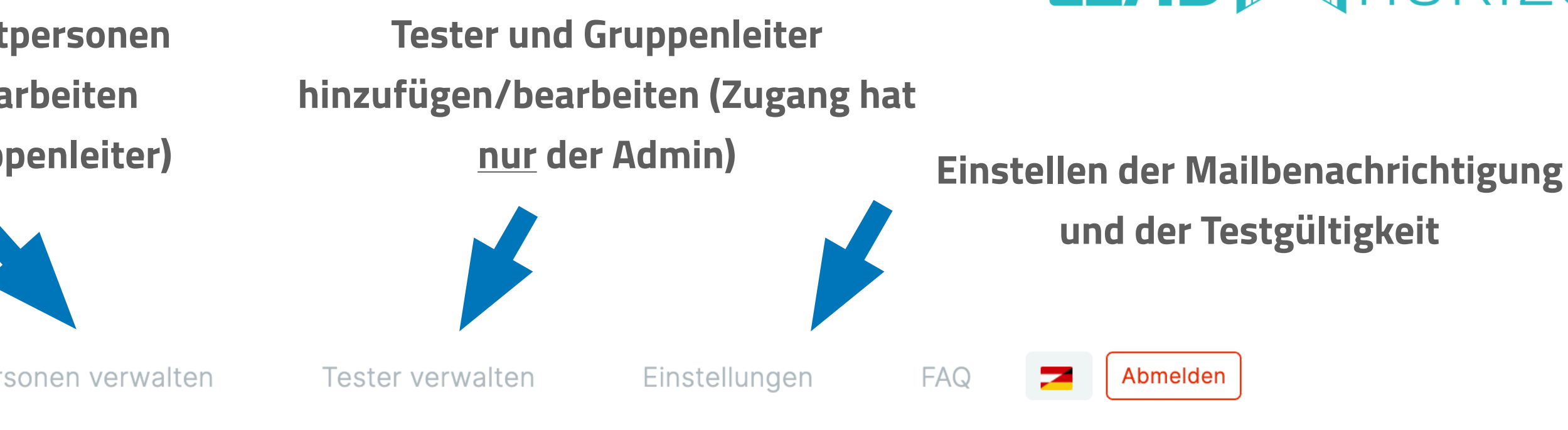

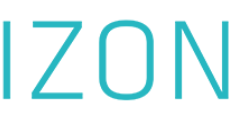

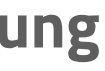

## **Dashboard Ampelfunktion**

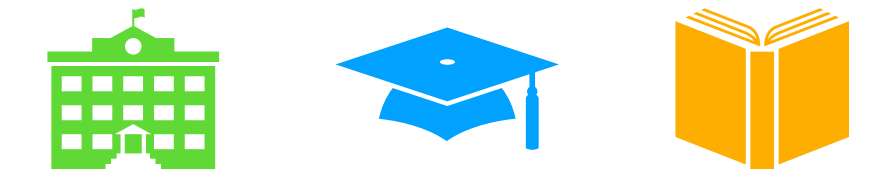

•In der Ampelanzeige werden Testpersonen angezeigt, die kein gültiges bzw. ein ausstehendes Testergebnis aufweisen. Details hierzu befinden sich in der Legende rechts.

 Getestete Gruppen ohne Infektion bedeutet, dass die gesamte Gruppe einen gültigen Test besitzt und daher nicht in der Ampelanzeige angeführt wird.

•Anzahl durchgeführter Tests von heute und gestern inkl. Anzahl Heimtester/ Testungen Vor-Ort in der Institution

CC

GF

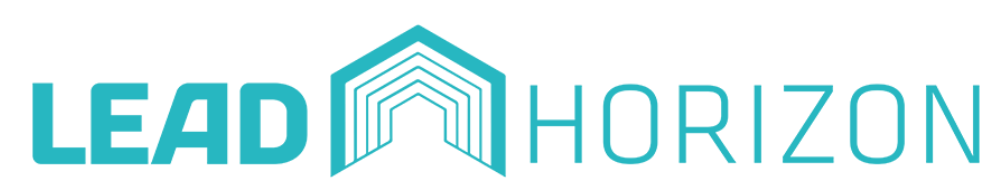

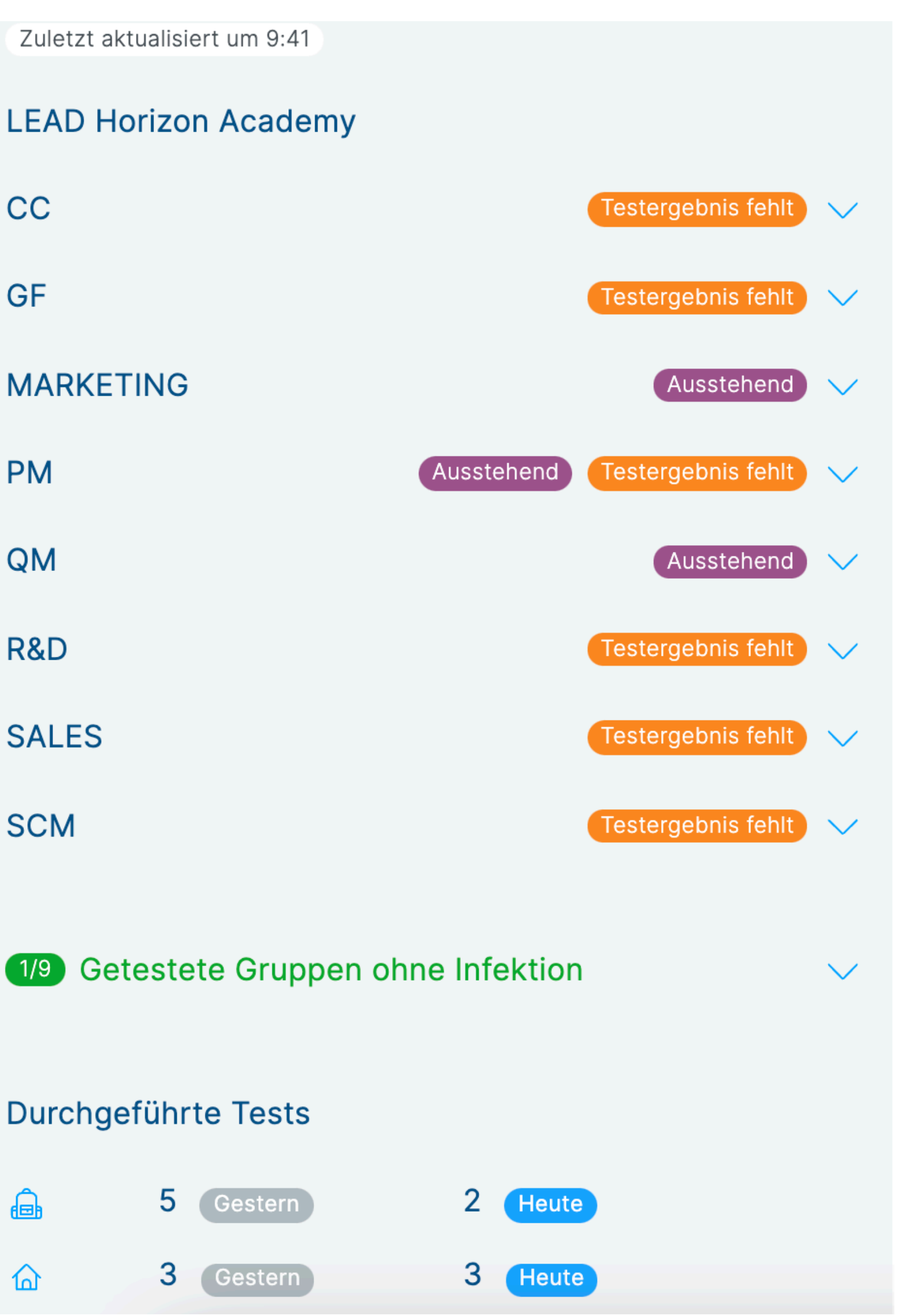

#### Legende:

Ausstehend: Testperson hat einen Test durchgeführt, jedoch ist das Ergebnis noch ausständig **Testergebnis fehlt:** Testperson ist nicht getestet und hat keinen gültigen Testnachweis Nachweisbar: Testperson ist positiv auf COVID-19 getestet worden

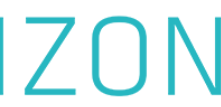

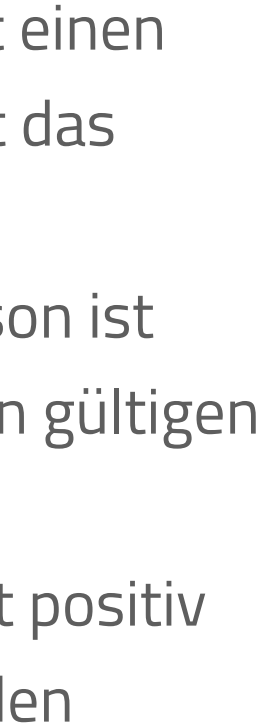

# Personen verwalten - Allgemein

• Daten von Testpersonen dürfen nur mit Einverständniserklärung hochgeladen werden.

•Über "Personen verwalten" können Gruppen angelegt werden.

• Mit einem Klick auf "Hochladen" können mittels CSV-Datei die Daten hochgeladen werden. Bitte dazu die Vorlage-Datei, welche in der WebApp angeboten wird, nutzen.

 Sollen einzelne Testpersonen angelegt werden, wird auf "Einzelnen Datensatz erstellen" geklickt.

•Wird in der Suche eine Gruppe gesucht, so können danach die QR-Codes bei "QR-Codes anzeigen" ausgedruckt werden.

| HORIZON                  |
|--------------------------|
| Gruppe hochlad           |
| Lade direkt mehrere Pers |
| Suche                    |
|                          |
| Übersicht                |
|                          |

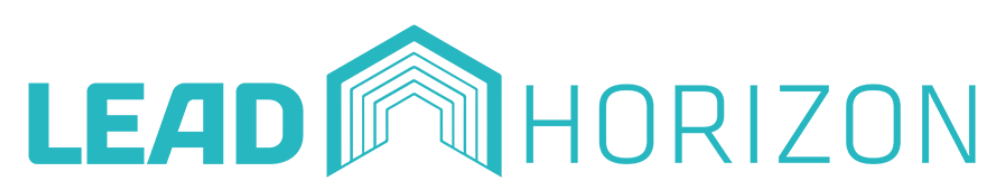

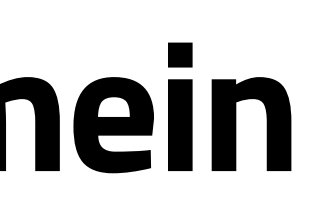

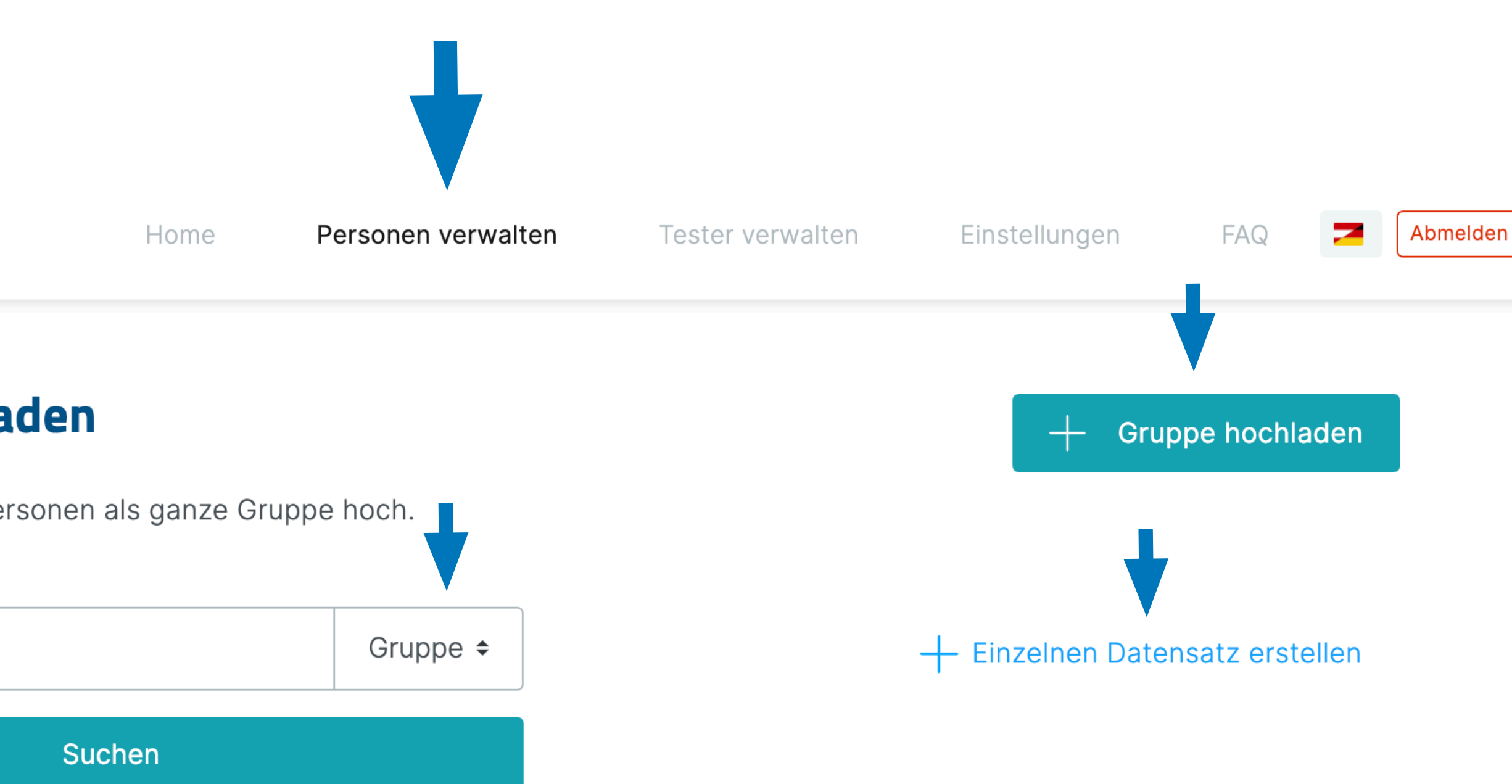

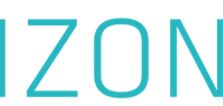

# Personen verwalten - QR-Codes anzeigen

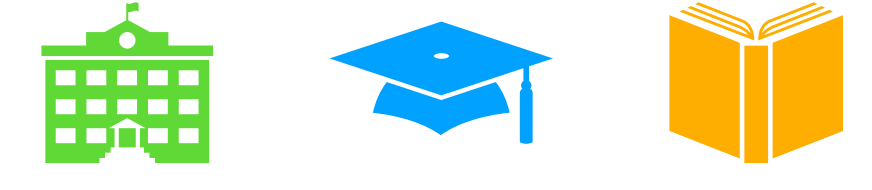

•Wird in der Suche eine Gruppe gesucht, so können danach alle Testpersonen dieser Gruppe gezeigt werden.

 Wenn alle Testpersonen einer Gruppe angezeigt werden, können unter "QR-Codes anzeigen" die QR-Codes abgebildet und ausgedruckt werden.

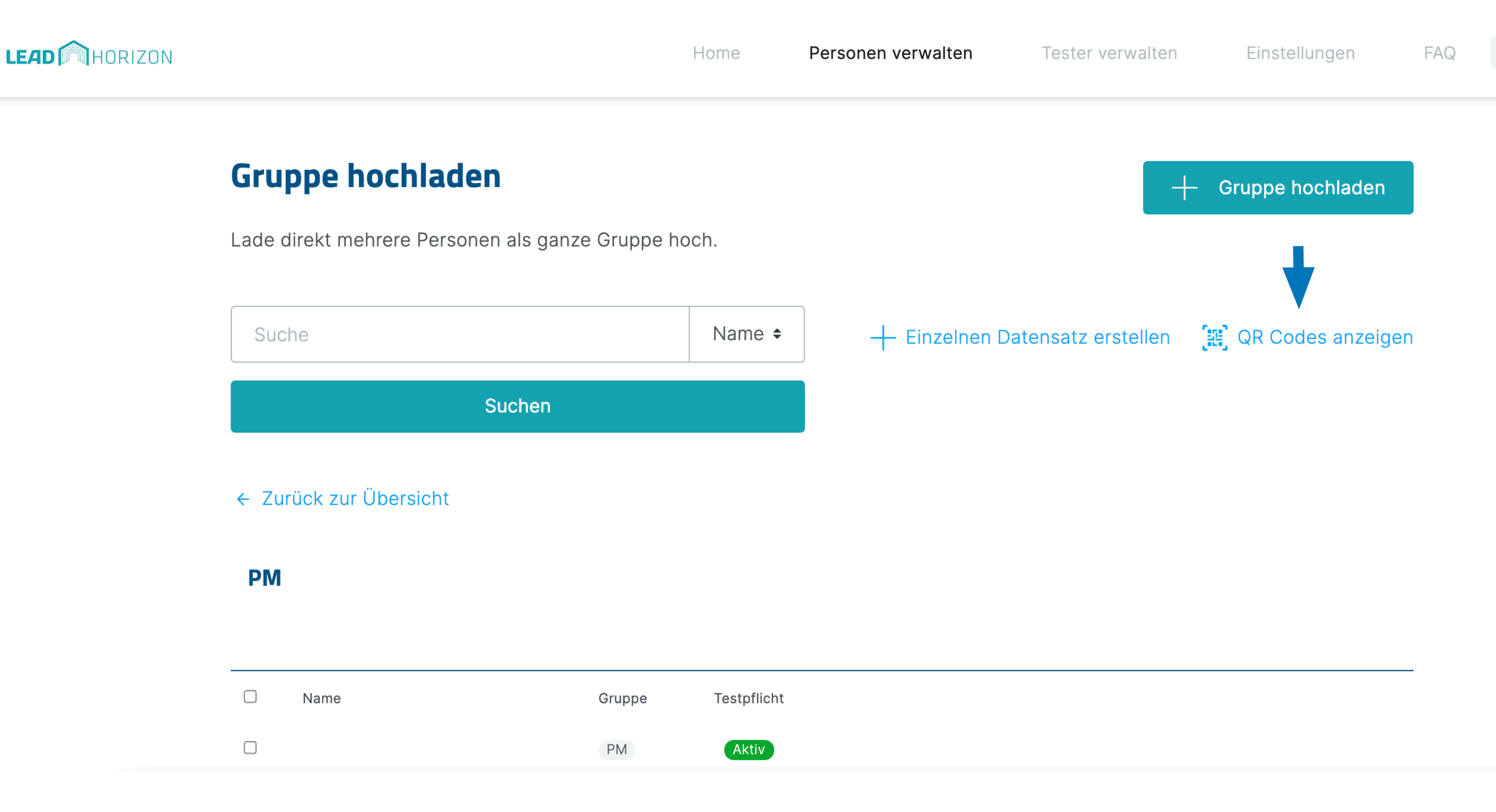

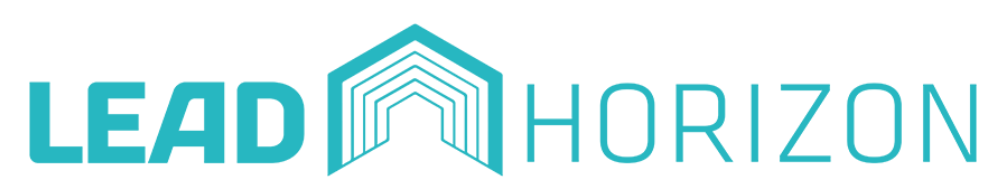

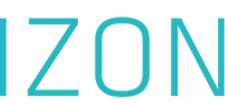

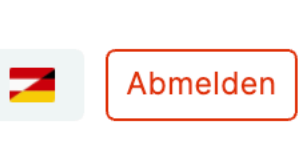

# Personen verwalten - QR-Codes anzeigen/ausdrucken

 Mit Klick auf "QR-Codes anzeigen", werden die QR-Codes der ausgewählten Gruppe angezeigt.

•Sollen die QR-Codes heruntergeladen und ausgedruckt werden, kann dies durch "Herunterladen" ausgeführt werden.

## **QR Codes**

Lade dir die personalisierten QR-Codes herunter und verteil sie zB. unter den jeweiligen Personen. Beim nächsten Test musst du nur diesen QR-Code scannen und die Probenummer mit dem Datensatz verheiraten.

#### **Gruppe PM**

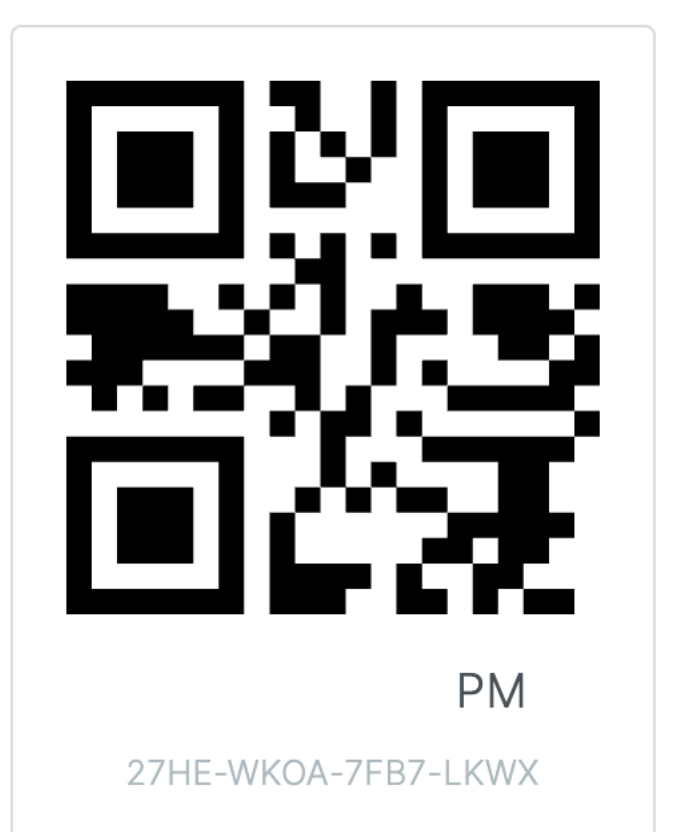

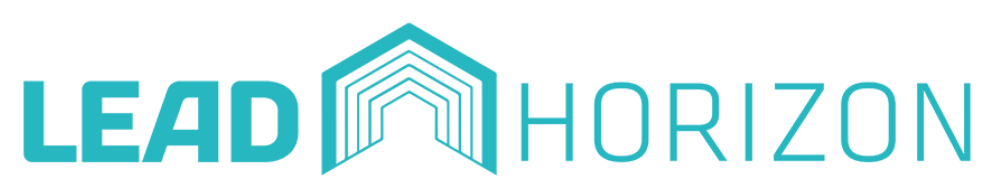

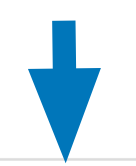

Herunterladen

ΡM

HB2Z-Q6GV-VFY8-GA8A

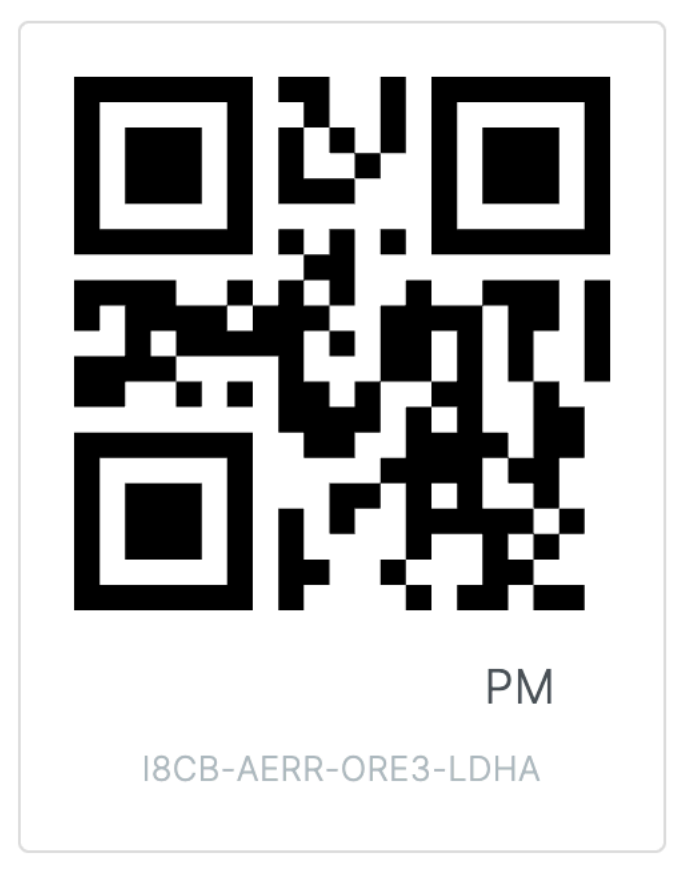

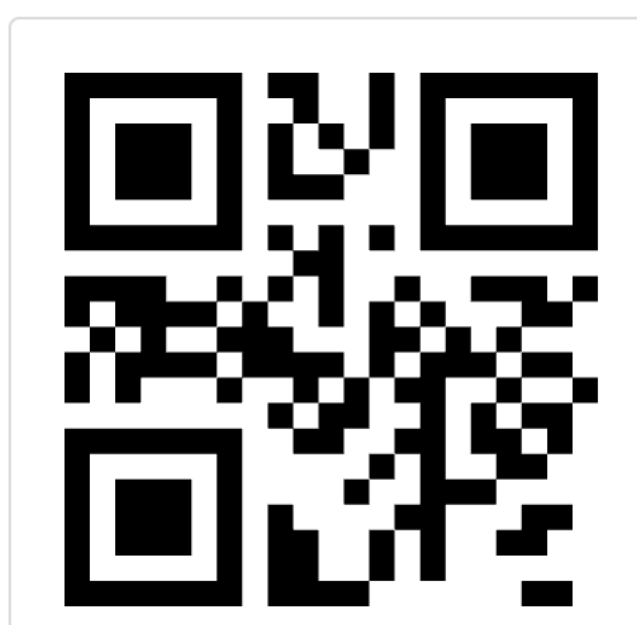

PM K524-UVSX-TCGF-QGNZ

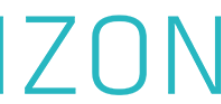

## Personen verwalten - Gruppe hochladen **Gruppe hochladen**

 Mittels einer CSV-Datei werden die Gruppen angelegt. Es steht eine Anleitung und ein Muster-Format zum Download zur Verfügung.

•Wichtig: Angabe des Gruppennamens (Beispiel: 4B oder PM)

•Nach Auswahl der CSV-Datei wird die Datei mittels Klick auf "Datei hochladen" hochgeladen.

• Die Testpersonen werden unter dem Punkt "Personen verwalten" in Gruppen aufgelistet.

• Tipp: Musterbeispiel - siehe "Muster-CSV herunterladen": Die Daten müssen in der vorgegebenen Struktur in einem CSV vorbereitet werden. Andernfalls kommt es zu Fehlermeldungen.

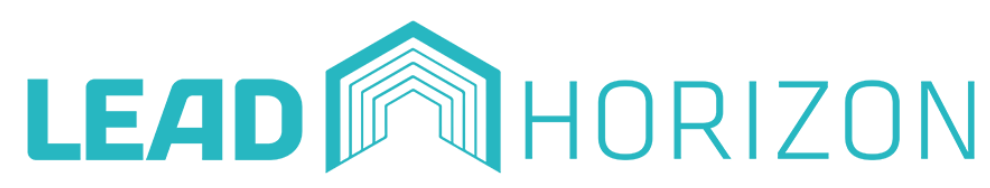

WICHTIG: Wenn du Daten zu einer Gruppe hochlädst, werden die QR-Codes dieser Personen neu generiert. Du musst sie also neu aushändigen. Wenn die Gruppe nicht existiert, wird sie automatisch erstellt und der Institution zugewiesen. Wenn die Gruppe nicht existiert wird sie automatisch erstellt und der Institution zugewiesen.

#### Unsere Upload-Anleitung

Solltest du Probleme beim Upload haben, kannst du dich gerne per Mail an unseren Support wenden.

#### Anleitung herunterladen

Muster-Format herunterladen

Zu welcher Gruppe willst du Daten hochladen?

Gruppenname

Wähle die CSV-Datei aus

 $\cup$ 

#### [↑] CSV Datei wählen

Bei den Daten handelt es sich um Personal und nur die Administration soll diese einsehen dürfen.

Datei hochladen

#### Abbrechen

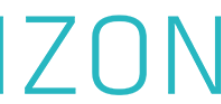

# Personen verwalten - Gruppe hochladen

Die CSV-Datei wird ausgewählt und mit Klick auf "Datei hochladen" hochgeladen.

• Ein Pop-up-Fenster scheint auf und fragt nochmals um Bestätigung.

Achtung: Wenn der Import bestätigt wird, werden die bestehenden Personendaten überschrieben und neue QR-Codes generiert.

#### **Gruppe hochladen**

WICHTIG: Wenn du Daten zu einer Gruppe hochlädst, werden die QR-Codes dieser Personen neu generiert. Du musst sie also neu aushändigen. Wenn die Gruppe nicht existiert, wird sie automatisch erstellt und der Institution zugewiesen. Wenn die Gruppe nicht existiert wird sie automatisch erstellt und der Institution zugewiesen.

| Unse          | ere Upload-Anle                     | itung                                              |
|---------------|-------------------------------------|----------------------------------------------------|
| Sollt<br>dich | est du Probleme<br>gerne per Mail a | e beim Upload hak<br>an unseren <mark>Suppo</mark> |
|               | Anleit                              | ung herunterlade                                   |
|               | Muster-                             | Format herunterla                                  |
|               |                                     |                                                    |
| u welch       | er Gruppe willst du Da              | ten hochladen?                                     |
| Grup          | penname                             |                                                    |
| Vähle die     | e CSV-Datei aus                     |                                                    |
|               | [↑]                                 | CSV Datei wählei                                   |
|               | Bei den Daten h<br>nur die Administ | andelt es sich um<br>tration soll diese e          |
|               |                                     |                                                    |
|               | D                                   | atei hochladen                                     |
|               |                                     | Abbrechen                                          |
|               |                                     |                                                    |

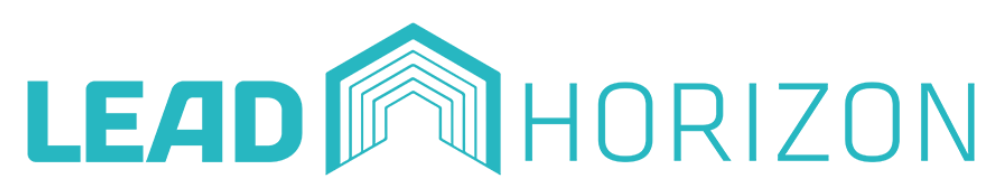

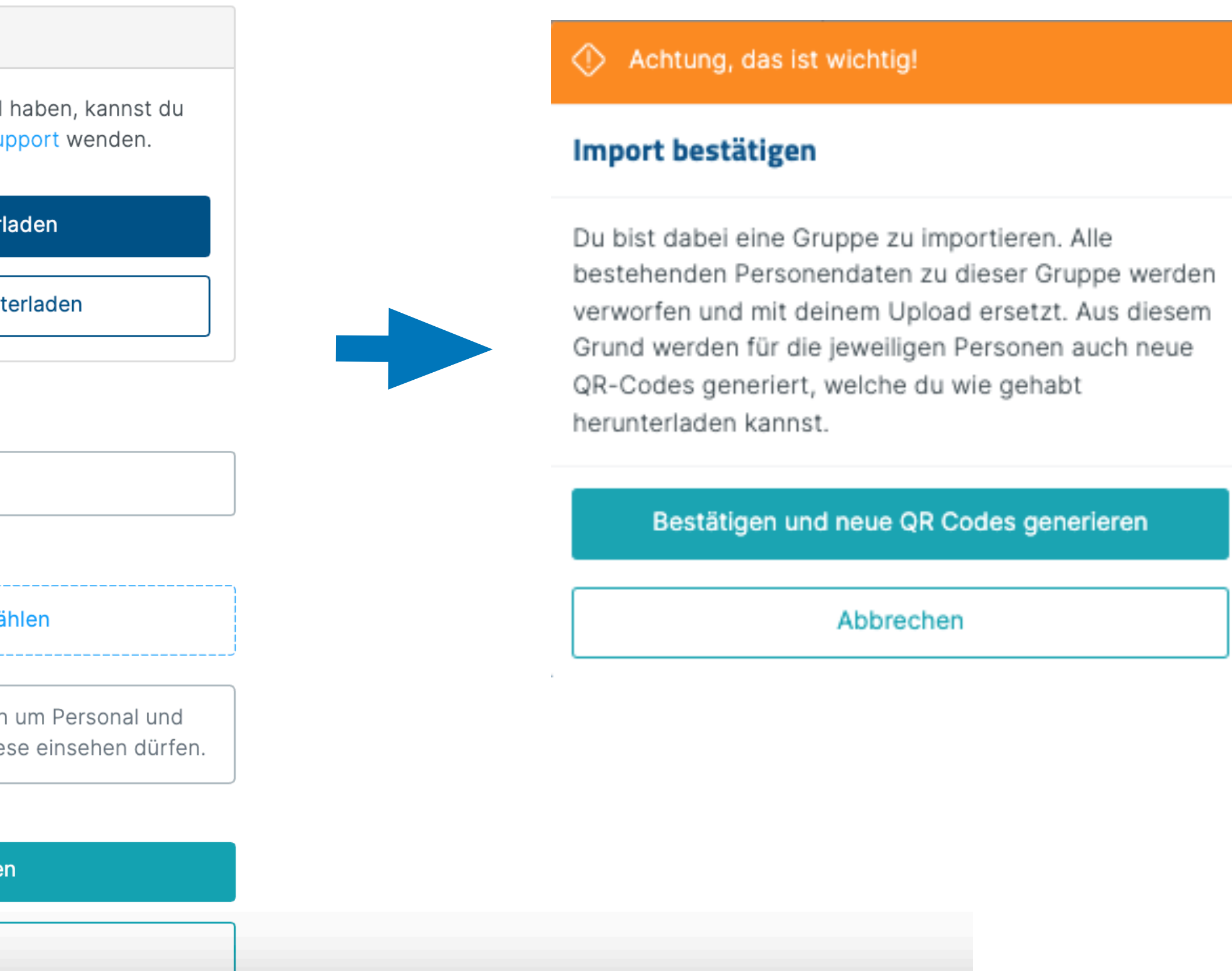

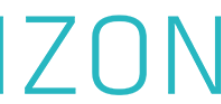

# Personen verwalten - Gruppe hochladen

• Wurde die CSV-Datei erfolgreich hochgeladen, wird ein Bestätigungsmail an die hinterlegte Mailadresse versendet.

In der Bestätigungsmail wird auf die Anzahl der Testpersonen (=Datensätze) und das Ausdrucken der neuen QR-Codes hingewiesen.

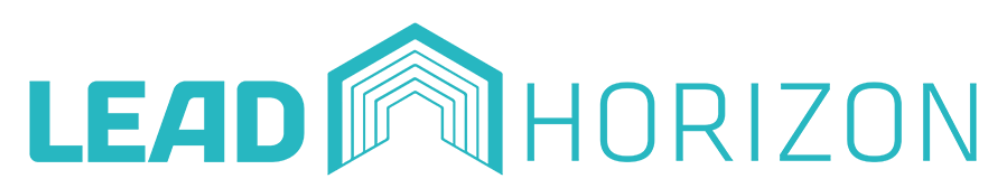

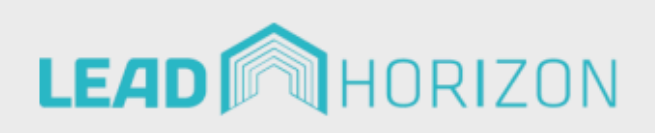

### Guten Tag!

Danke dafür, dass du die neue CSV in das System eingespielt hast. Du hast 4 Datensätze hinzugefügt.

Gehe sicher die neuen QR Codes auszudrucken. Die alten QR Codes funktionieren nicht mehr.

Bleib gesund! Dein LEAD Horizon Team

© 2021 LEAD Horizon GmbH

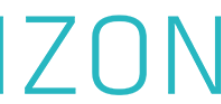

## Personen verwalten - Testpersonen bearbeiten 盦

• Falls sich bei den Testpersonen Daten ändern, so kann dies unter "Editieren" erfolgen.

• Die Administration und der Gruppenleiter kann die Daten der Testpersonen ändern und bearbeiten.

## **Gruppe hochlade**

Lade direkt mehrere Person

Du bist der Gruppe TES Ist das aktuell? Suche ← Zurück zur Übersicht TEST Person editieren  $\Box$ 

Name

**~** 

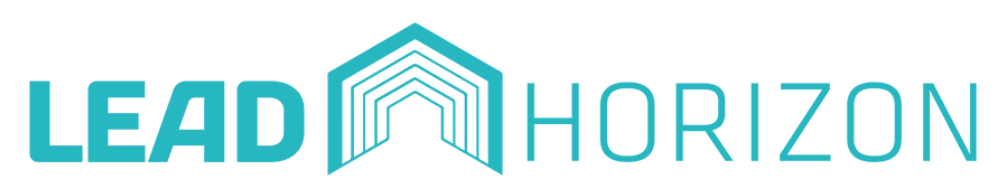

| n                        |             |                                 | + Gruppe hochladen  |
|--------------------------|-------------|---------------------------------|---------------------|
| en als ganze Gruppe hoch | l.          |                                 |                     |
| ST zugeteilt.            |             |                                 | Nein, Gruppe ändern |
|                          | Name 🕏      | 🕂 Einzelnen Datensatz erstellen | 📳 QR Codes anzeigen |
| Suchen                   |             |                                 |                     |
|                          |             |                                 |                     |
|                          |             |                                 |                     |
| Person anzeiger          | ٦           | 🎛 QR Code erneut zusenden       | 👅 Löschen           |
| Gruppe                   | Testpflicht |                                 |                     |
| TEST                     | Aktiv       |                                 |                     |

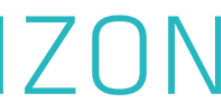

## Personen verwalten - Einzelne Datensätze erstellen 盦 **Testperson anlegen**

•Wenn Testpersonen einzeln angelegt werden sollen z.B. weil diese neu dazugekommen sind, kann dies über "Einzelnen Datensatz erstellen", erfolgen.

•Wichtig: richtige Gruppe für die Zuteilung angeben.

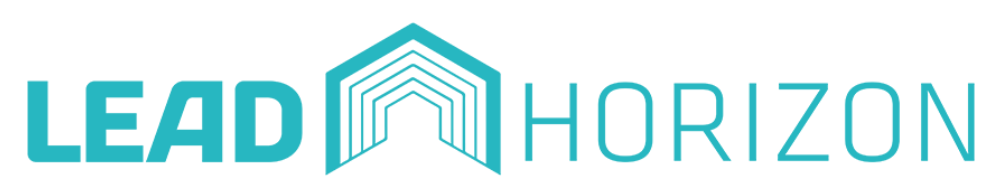

| Vorname                                                                                          | Nachname                      |  |
|--------------------------------------------------------------------------------------------------|-------------------------------|--|
| Vorname                                                                                          | Nachname                      |  |
| E-Mail-Adresse dieser Person                                                                     | Mobiltelefonnummer            |  |
| E-Mail-Adresse                                                                                   | <b>=</b> V Mobiltelefonnummer |  |
| Geschlecht O Weiblich O Divers                                                                   |                               |  |
| Sozialversicherungsnummer                                                                        | Geburtsdatum                  |  |
| Sozialversicherungsnummer                                                                        | tt.mm.jjjj                    |  |
| PLZ                                                                                              | Ort                           |  |
| Postleitzahl                                                                                     | Ort                           |  |
| Straße                                                                                           | Gruppe                        |  |
| Straße                                                                                           | Gruppenname                   |  |
| Personal                                                                                         | Testpflicht                   |  |
| Bei den Daten handelt es sich um Personal und nur die Administration soll diese einsehen dürfen. | Testpflicht aktiv             |  |
|                                                                                                  |                               |  |
| Speichern                                                                                        |                               |  |

19

Abbrechen

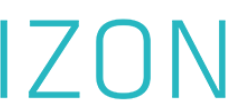

# Personen verwalten - fehlende Daten

Achtung: wenn keine Mailadresse von der Testperson angegeben wurde, ist das Testergebnis nur durch die Administration und den Gruppenleiter einsehbar. Das Testergebnis kann bei fehlender Mailadresse nicht verschickt werden.

| Testperson anlegen                                                                                                    |                                                      |
|----------------------------------------------------------------------------------------------------|------------------------------------------------------|
| Vorname<br>Max                                                                                                    | Nachname<br>Mustermann                               |
| E-Mail-Adresse dieser Person<br>max.mustermann@mail.com                                                                                                    | Mobiltelefonnummer<br>+436647060900<br>+436647060900 |
| Geschlecht   Image: Männlich Image: Weiblich Image: Diversion of the second second seco | rs                                                   |

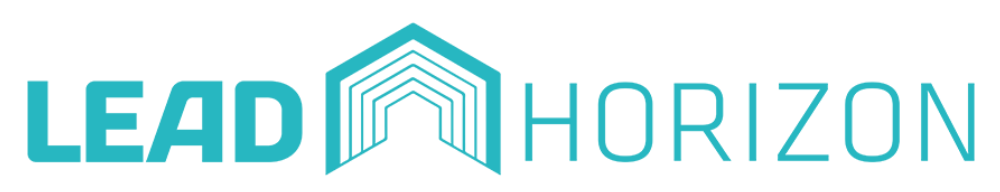

Wenn persönliche Daten "editiert" (geändert) werden, wird kein neuer QR Code generiert. BITTE BEACHTE: Die Neu-Generierung von QR Codes erfolgt beim wiederholten Hochladen der Daten der Testperson.

![](_page_19_Picture_8.jpeg)

![](_page_19_Figure_9.jpeg)

# Tester verwalten - Tester hinzufügen

![](_page_20_Picture_1.jpeg)

Home

Über diesen Link können sich Tester registrieren. Als Admin deiner Einrichtung musst du diese dann hier noch akzeptieren.

#### **Tester verwalten**

Suche nach Vorname oder E-Mail Suchen

- •Über "Tester verwalten" können Tester hinzugefügt werden.
- •Der angezeigte Link wird an die Tester verschickt, über diese sie sich registrieren können. So erhalten diese Dashboard-Zugriff als Tester.
- •Achtung: Tester müssen nach deren Registrierung von der Administration im Company Dashboard bestätigt werden!

![](_page_20_Picture_11.jpeg)

![](_page_20_Figure_12.jpeg)

![](_page_20_Picture_16.jpeg)

# **Tester verwalten**

•Wird die Registrierung der Testers im Dashboard bei "Tester verwalten" bestätigt, wird der Tester in einer Liste angezeigt.

•Soll ein Tester bearbeitet oder gelöscht werden, kann dies unter den Punkten "Editieren" und "Löschen" erfolgen.

•Soll nach einem Tester gesucht werden, wird die Suchfunktion genutzt.

|    | Übeı<br>Als <i>I</i><br>akze |  |
|----|------------------------------|--|
| Те | este                         |  |
|    | Such                         |  |
|    |                              |  |

![](_page_21_Picture_5.jpeg)

![](_page_21_Figure_6.jpeg)

![](_page_21_Picture_8.jpeg)

Abmelden

# Tester verwalten - Tester bestätigen

![](_page_22_Picture_1.jpeg)

 Bevor eine Tester ins Dashboard gelangen kann, muss dieser von dem Administrator bestätigt werden.

•Achtung: Der Tester muss sich zuerst über den angezeigten Link anmelden, bevor er von der Administration bestätigt werden kann.

akzeptieren.

### **Tester verwalten**

Suche nach Vorname oder E-Mail

C Tester (T)

![](_page_22_Picture_8.jpeg)

![](_page_22_Figure_9.jpeg)

![](_page_22_Picture_11.jpeg)

# Einstellungen 曲

 Aktivierung der E-Mail Benachrichtigung bei positiven Testfällen in der Institution.

## Einstellungen

E-Mail Benachrichtigung bei positiven Testfällen aktivieren

Dauer der Testgültigkeit

• Anderung der Dauer der Testgültigkeit auf 48 Stunden oder 72 Stunden.

![](_page_23_Picture_6.jpeg)

![](_page_23_Figure_7.jpeg)

![](_page_23_Picture_9.jpeg)

![](_page_23_Picture_10.jpeg)

# Du hast Fragen?

Dann kontaktiere uns via Mail unter <u>firmentestung@lead-horizon.com</u>

![](_page_24_Picture_2.jpeg)

![](_page_24_Picture_4.jpeg)